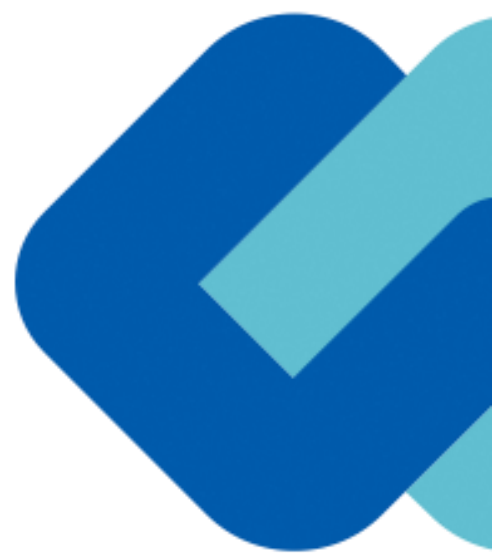

# 【電子契約締結までの流れ】 受注者の担当者による承認

## 受注者の担当者による承認

## 受注者の担当者へメール送付

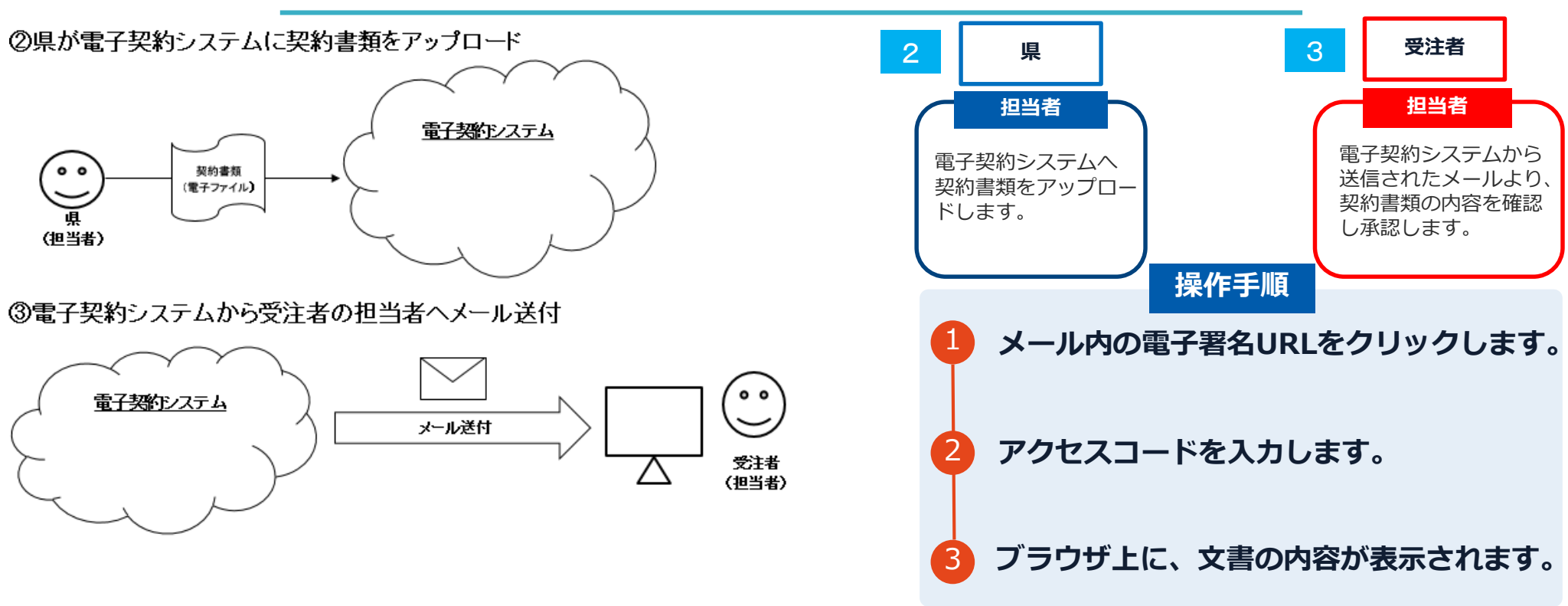

メール件名「神奈川県○○課様より▲▲▲への署名依頼が届いています」

メール差出元「電子印鑑GMOサイン <noreply@gmosign.com>」

- O 「電子契約の利用に係る申請書」に記載のメールアドレスに、契約書の承認依頼のメールが届きます。
- O メールが届きましたら、URLより速やかに電子契約システムにアクセスし、契約書の内容を確認した上で、 承認をしてください。

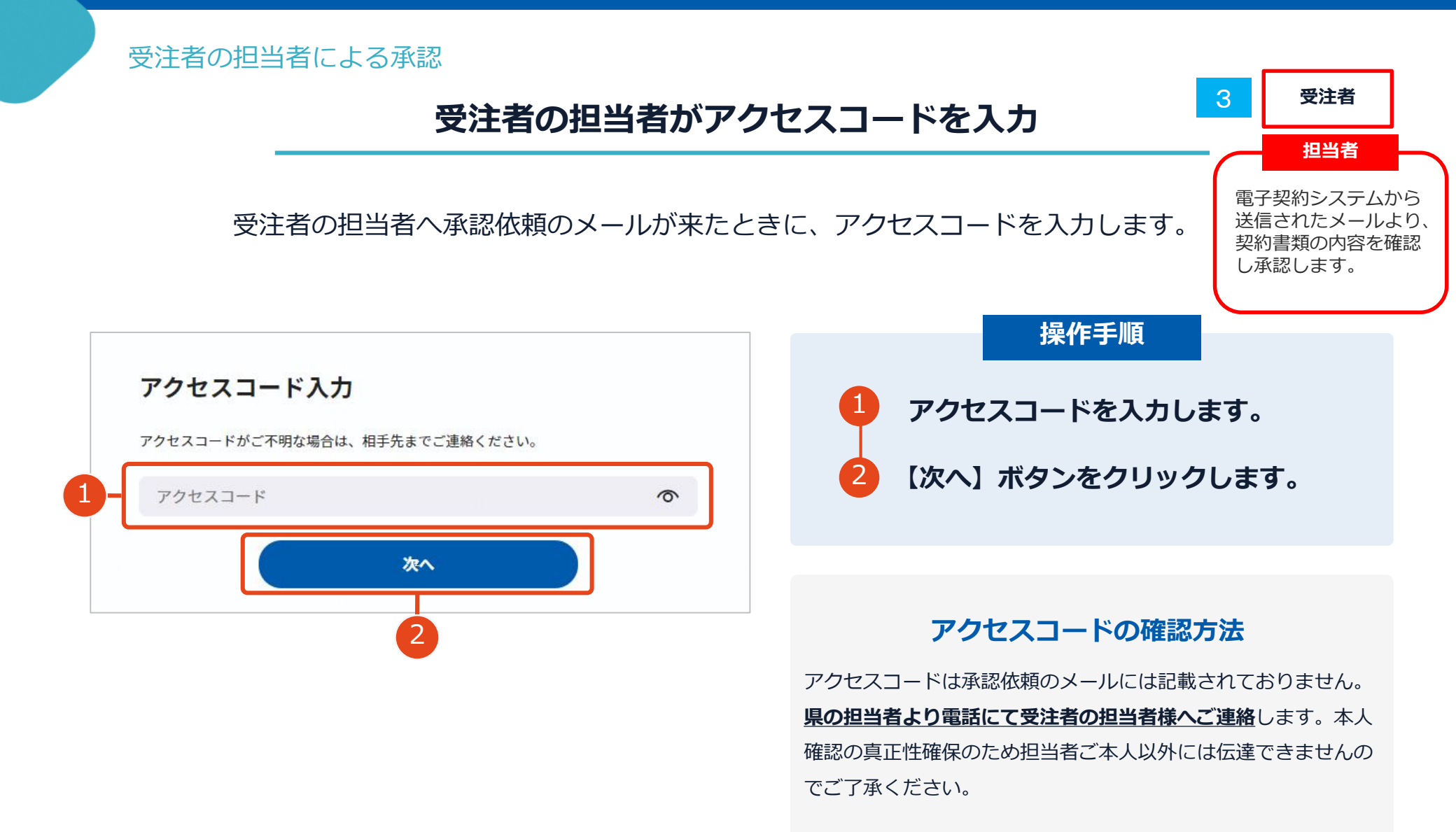

### 受注者の担当者による承認 受注者 3 担当者 受注者の担当者が承認 電子契約システムから ③受注者の担当者が承認 送信されたメールより、 契約書類の内容を確認 し承認します。 電子契約システム 操作手順 0 0 電子契約システムでの承認作業 契約書類 (電子ファイル) 文書内容を確認します。 受注者 (担当者) 内容に問題が無ければ、 「完了する」をクリックします。 不可視署名について 【完了する】をクリックするとメッセージが ○ 電子契約では、印影の不要な「不可視署名」となります。 ○ 印影のある署名(可視署名)と同様に契約締結でき、電子文書 表示されますので、問題なければ【署名手続 の証拠や安全性も確保できます。 きを完了する〕をクリックして署名完了です。 ₩ 基本契約書 ● 基本契約書 基本契約書 00 文書 1 (1/1) 文書 1 (1/1) 基本望的書 三 チェックリスト1 基本契約書(※電子契約のご確認用サンプル書面) 三 チェックリスト1 基本契約書(※電子契約のご確認用サンプル書面) 株式会社A(以下「甲」という)と株式会社B(以下「乙」という)は、〇〇(以下「本件商 品」という)につき、以下の通り継続的な光質取引基本契約(以下「本契約」という)を締結す 🞯 🔽 不可視署名 1 0 🚳 🔽 不可視署名 1 × 署名を完了しますか? なお、甲と乙は本契約成立の証として、本契約書に電子署名を付与する。 ボタンをうろと、全ての文書に同意し署名を完了します。 令和0年0月00日 甲 東京都渋谷区桜丘町26-1 武会社 A 代表取締役 00 00 署名手続きを完了する 二 東京都新福区新塔1-1 株式会社 B 代表取締役 ○○ ○○

#### 電子印鑑なら GMOサイン

必須項目:1/1

完了する

GMO GlobalSign Holdings K.K.

必須項目:1/1

(本規約の目的) 第1条 甲はこに対し以下の条項に従い、本件病品を復続的に売り渡し、こはこれを質い受け る。 (通問範囲) 第2条 本契約は、甲乙間において締結される僅於契約(以下(個別契約)という)に適用す

(個別知道) 第3条 本件商品の品名や収量、単価、代金総額、納期、納入場所、支払期日、発注日、その他の 取引条件は罪ご協議の上、個別契約で定めるものとする。 2 個別契約は、乙が有項の事項を記載した違文書などにより甲に申し込みを行い、甲が: